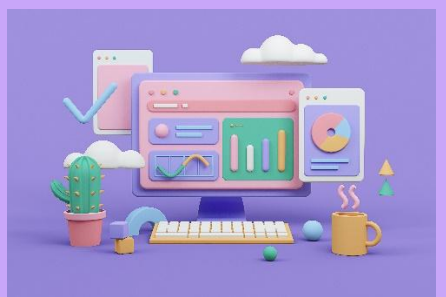

## ImpairmentCare Case Guide

UPPER EXTREMITY - ELBOW NEURO ONLY 2

It is essential to look at the Impairment Details on an impairment case. The deficit numbers are the numbers we put into the calculator, and the percentage impairment is what we expect to get.

| Impairment Detail                                                                                                    |                  |               |            |  |  |  |  |
|----------------------------------------------------------------------------------------------------|------------------|---------------|------------|--|--|--|--|
| Peripheral Nervous System Disorders Impairment                                                                                                    |                  |               |            |  |  |  |  |
| Limb/Location and Nerve Root » Diagnosis                                                                                                    | Deficit % Refere |               |            |  |  |  |  |
| Right Wrist - Major Peripheral Nerves<br>– Ulnar (below midforearm)<br>» Sensory Deficit: Decreased sensation which may prevent activity,<br>(minor causalgia)<br>» Motor Deficit: Complete range of motion with gravity eliminated | 61<br>51         | 18<br>6<br>13 | P.46, T.14 |  |  |  |  |

For the Elbow Neuro Only 2 case, we navigate to the Peripheral tab in the application because the disorder's name is shown in the Impairment Detail. Be sure to select the left or right option based on the Impairment Detail.

| Impairment Detail                                                                                            |    |    |            |  |  |  |  |
|----------------------------------------------------------------------------------------------------|----|----|------------|--|--|--|--|
| Peripheral Nervous System Disorders Impairment                                                               |    |    |            |  |  |  |  |
| Limb/Location and Nerve Root » Diagnosis Deficit % Refere                                                    |    |    |            |  |  |  |  |
| Right Wrist - Major Peripheral Nerves                                                                        |    |    |            |  |  |  |  |
| – Ulnar (below midforearm)                                                                                   |    | 18 | P.46, T.14 |  |  |  |  |
| <ul> <li>» Sensory Deficit: Decreased sensation which may prevent activity,<br/>(minor causalgia)</li> </ul> | 61 | 6  |            |  |  |  |  |
| » Motor Deficit: Complete range of motion with gravity eliminated                                            | 51 | 13 |            |  |  |  |  |

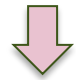

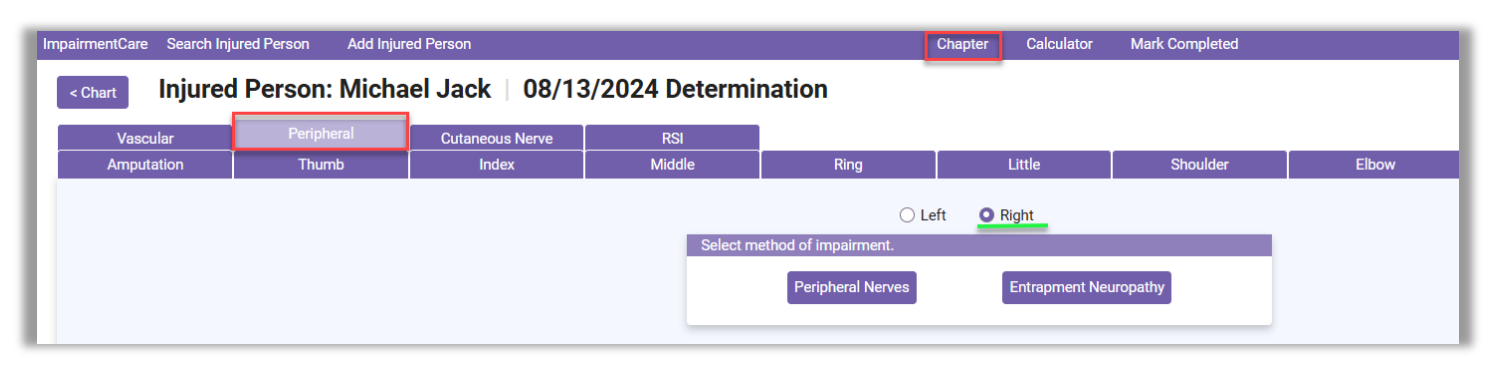

The peripheral nervous system is noted in the impairment detail, so the peripheral nerves are selected for the method of impairment.

| ⊖ Left                       | O Right               |
|------------------------------|-----------------------|
| Select method of impairment. |                       |
| Peripheral Nerves            | Entrapment Neuropathy |

The first Impairment is noted at the Ulnar (below mid-forearm). This text is located on the Sensory and Motor Impairment chart within the application.

| Impairment Detail                                                 |         |         |            |  |  |  |
|-------------------------------------------------------------------|---------|---------|------------|--|--|--|
| Peripheral Nervous System Disorders                               |         | Impairn | nent       |  |  |  |
| Limb/Location and Nerve Root » Diagnosis                          | Deficit | %       | Reference  |  |  |  |
| Right Wrist - Maior Peripheral Nerves                             |         |         |            |  |  |  |
| – Ulnar (below midforearm)                                        |         | 18      | P.46, T.14 |  |  |  |
| Sensory Deficit: Decreased sensation which may prevent activity,  | 61      | 6       |            |  |  |  |
| (minor causalgia)                                                 |         |         |            |  |  |  |
| » Motor Deficit: Complete range of motion with gravity eliminated | 51      | 13      |            |  |  |  |

## Branch to radial side of ring n/a n/a Musculocutaneous Radial (upper arm with loss of triceps) Radial (with sparing of triceps) Subscapular (upper and lower) n/a n/a Suprascapular Thoracoradorsal n/a n/a Ulnar (Above midforearm) Ulnar (Below midforearm) Branch to ulnar side of ring n/a n/a Branch to radial side of little n/a n/a Branch to ulnar side of little n/a n/a Brachial Plexus Upper Trunk (C-5, C-6, Duchenne-Erb)

You will want to select a grade that will give you the closest % to the impairment. Each button represents a grade (describing the impairment), provides a range, and details the sensory or strength grade.

The Impairment below describes the Ulnar as » Sensory Deficit: Decreased sensation which may prevent activity (minor causalgia),» so we will select this grade, with a percentage of 61%.

| Impairment Detail                                                                                                    |                                          |                                                                                       |                        |            |  |  |
|----------------------------------------------------------------------------------------------------|------------------------------------------|---------------------------------------------------------------------------------------|------------------------|------------|--|--|
| Peripheral Nervous System Disorders                                                                                      |                                          | Impair                                                                                | ment                   |            |  |  |
| Limb/Location and Nerve Root » Diagnosis                                                                                 | Deficit                                  | %                                                                                     | Reference              |            |  |  |
| Right Wrist - Major Peripheral Nerves<br>– Ulnar (below midforearm)                                                      |                                          |                                                                                       | 18                     | P.46, T.14 |  |  |
| <ul> <li>» Sensory Deficit: Decreased sensation which may preve<br/>(minor causalgia)</li> </ul>                         | ent activity,                            | 61                                                                                    | 6                      |            |  |  |
| » Motor Deficit: Complete range of motion with gravity el                                                                | iminated                                 | 51                                                                                    | 13                     |            |  |  |
|                                                                                                    |                                          |                                                                                       | _                      |            |  |  |
| Sensory Grade                                                                                                    | Strength Grade                           | e                                                                                     |                        |            |  |  |
| - (unspecified)                                                                                                    | - (unspe                                 | ecified)                                                                              |                        |            |  |  |
| No loss of sensation, spontaneous abnormal sensations, or pain.                                                          | 1 Compl<br>gravity                       | lete range of motion a<br>y and full resistance.                                      | against                |            |  |  |
| 2 Decreased sensation with or<br>without pain, which is forgotten<br>during activity.                                    | 2<br>Compl<br>gravity<br>reduce<br>motor | lete range of motion a<br>y and some resistance<br>ed fine movements an<br>r control. | against<br>e, or<br>id |            |  |  |
| Becreased sensation with or without pain, which interferes with activity.                                                | 3<br>Gravity<br>resista                  | lete range of motion a<br>y, and only without<br>ance.                                | against                |            |  |  |
| Decreased sensation with or<br>without pain, which may prevent<br>activity (minor causalgia).                            | 4 Compl<br>gravity                       | lete range of motion v<br>y eliminated.                                               | vith                   |            |  |  |
| 5 Decreased sensation with severe<br>pain, which may cause outcries as<br>well as prevent activity (major<br>causalgia). | 5 Slight<br>motior                       | contractibility, but no<br>n.                                                         | joint                  |            |  |  |
| 6 Decreased sensation with pain,<br>which may prevent all activity.                                                      | 6 No cor                                 | ntractibility.                                                                        |                        |            |  |  |
| 61% -<br>Close                                                                                                    | •                                        |                                                                                       |                        |            |  |  |

The next grade is » Motor Deficit: Complete range of motion with gravity eliminated. Select this for the strength grade, with a deficit of 51%.

| Sensory      | Grade                                                                                                    | Strengtl | n Grade                                                                                                    |
|--------------|----------------------------------------------------------------------------------------------------|----------|----------------------------------------------------------------------------------------------------|
| -            | (unspecified)                                                                                                    | -        | (unspecified)                                                                                                    |
| 1            | No loss of sensation, spontaneous abnormal sensations, or pain.                                                        | 1        | Complete range of motion against gravity and full resistance.                                                       |
| 2            | Decreased sensation with or<br>without pain, which is forgotten<br>during activity.                                    | 2        | Complete range of motion against<br>gravity and some resistance, or<br>reduced fine movements and<br>motor control. |
| 3            | Decreased sensation with or<br>without pain, which interferes with<br>activity.                                        | 3        | Complete range of motion against gravity, and only without resistance.                                              |
| 4            | Decreased sensation with or<br>without pain, which may prevent<br>activity (minor causalgia).                          | 4        | Complete range of motion with gravity eliminated.                                                                   |
| 5            | Decreased sensation with severe<br>pain, which may cause outcries as<br>well as prevent activity (major<br>causalgia). | 5        | Slight contractibility, but no joint motion.                                                                        |
| 6            | Decreased sensation with pain,<br>which may prevent all activity.                                                      | 6        | No contractibility.                                                                                                 |
| 61%<br>Close | <ul> <li>▼</li> </ul>                                                                                                  | 51%      | •                                                                                                    |
|              |                                                                                                    |          |                                                                                                    |

| Impairment Detail                                                  |         |         |            |
|--------------------------------------------------------------------|---------|---------|------------|
| Peripheral Nervous System Disorders                                |         | Impairm | nent       |
| Limb/Location and Nerve Root » Diagnosis                           | Deficit | %       | Reference  |
| Right Wrist - Major Peripheral Nerves                              |         |         |            |
| – Ulnar (below midforearm)                                         |         | 18      | P.46, T.14 |
| » Sensory Deficit: Decreased sensation which may prevent activity, | 61      | 6       |            |
| (minor causalgia)                                                  |         |         |            |
| » Motor Deficit: Complete range of motion with gravity eliminated  | 51      | 13      |            |

With the Sensory Deficit being 61% and the Motor deficit being 51%, we should have a percentage of 18%. We can check this by navigating to the whole person's Impairment under the calculator tab.

| ImpairmentCare Search Injured | l Person Add Injure | d Person         |                                                    | Chapter                                          | Calculator       | Mark         | Completed      |              |       |       | Settings            |
|-------------------------------|---------------------|------------------|----------------------------------------------------|--------------------------------------------------|------------------|--------------|----------------|--------------|-------|-------|---------------------|
| < Chart Injured P             | erson: Michae       | el Jack   08/13/ | 2024 Determin                                      | ation                                            | Chapter S        | ection Imp   | pairment       |              |       |       |                     |
| Vascular                      | Peripheral          | Cutaneous Nerve  | RSI                                                |                                                  | Report           | 13011 III pu | ment           |              |       |       |                     |
| Amputation                    | Thumb               | Index            | Middle                                             | Ring                                             | Litue            |              | SHOULDER       |              | Elbow | Wrist | Strength            |
| < Back to Impairment Sele     | ection              |                  |                                                    | 🔿 Left 🛛 💿 F                                     | light            |              |                |              |       |       | ✓ Ch. 3, Table 10-1 |
|                               |                     |                  | Sensory and Motor Imp                              | airment                                          |                  |              |                |              |       |       |                     |
|                               |                     |                  |                                                    |                                                  |                  |              |                |              |       |       |                     |
|                               |                     |                  | Peripheral Nerves                                  |                                                  | Sensory<br>Grade | Deficit<br>% | Motor<br>Grade | Deficit<br>% |       |       |                     |
|                               |                     |                  | Anterior Thoracic (Pectoral)                       |                                                  | n/a              | n/a          |                |              |       |       |                     |
|                               |                     |                  | Axillary (Circumflex)                              |                                                  |                  |              |                |              |       |       |                     |
|                               |                     |                  | Dorsal Scapular                                    |                                                  | n/a              | n/a          |                |              |       |       |                     |
|                               |                     |                  | Long Thoracic (posterior the<br>serratus anterior) | oracic n., external respiratory n of Bell, n. to | n/a              | n/a          |                |              |       |       |                     |
|                               |                     |                  | Medial Antebrachial Cutane                         | ous                                              |                  |              | n/a            | n/a          |       |       |                     |
|                               |                     |                  | Medial Brachial Cutaneous                          |                                                  |                  |              | n/a            | n/a          |       |       |                     |
|                               |                     |                  | Median (Above midforearm                           | )                                                |                  |              |                |              |       |       |                     |
|                               |                     |                  | Median (Below midforearm                           | )                                                |                  |              |                |              |       |       |                     |
|                               |                     |                  | Branch to radial side of t                         | humb                                             |                  |              | n/a            | n/a          |       |       |                     |
|                               |                     |                  |                                                    |                                                  |                  |              |                |              |       |       |                     |

|  |     | L   | eft  |       | ι     | Ipper Extremities                                                                                                    |      |     | Rig                     | jht   |       |
|--|-----|-----|------|-------|-------|----------------------------------------------------------------------------------------------------|------|-----|-------------------------|-------|-------|
|  |     |     |      |       |       |                                                                                                    |      |     |                         |       |       |
|  | Amp | ROM | Sens | Other | Total | Digit Impairment                                                                                                    | Amp  | ROM | Sens                    | Other | Total |
|  |     |     |      |       |       | Middle                                                                                                    |      |     |                         |       |       |
|  |     |     |      |       |       | Ring                                                                                                    |      |     |                         |       |       |
|  |     |     |      |       |       | Little                                                                                                    |      |     |                         |       |       |
|  |     |     |      |       |       | Thumb                                                                                                    |      |     |                         |       |       |
|  |     |     |      |       | Perij | Total Hand<br>Wrist<br>Elbow<br>Shoulder<br>oheral Nerve Disord<br>Strength<br>/ascular Disorders<br>Total Impairment | lers |     | 0<br>0<br>18<br>0<br>18 |       |       |
|  |     |     |      |       | Who   | le Person Impairm<br>11%                                                                                              | nent |     | t                       |       |       |

| Impairment Detail                                                                                                    |                                   |         |            |  |  |
|----------------------------------------------------------------------------------------------------|-----------------------------------|---------|------------|--|--|
| Peripheral Nervous System Disorders                                                                                                    | ral Nervous System Disorders Impa |         |            |  |  |
| Limb/Location and Nerve Root » Diagnosis                                                                                                    | Deficit                           | %       | Reference  |  |  |
| Right Wrist - Major Peripheral Nerves<br>– Ulnar (below midforearm)<br>» Sensory Deficit: Decreased sensation which may prevent activity,<br>(minor causalgia) | 61                                | 18<br>6 | P.46, T.14 |  |  |
| » Motor Deficit: Complete range of motion with gravity eliminated                                                                                              | 51                                | 13      |            |  |  |

You can also view the whole-person Impairment, which is found under the calculator tab. Select Whole-Person Impairment.

| Injured Person: Michael Jack Whole Pers | on Impairment: 11%                                                                                                    |                                      |
|-----------------------------------------|----------------------------------------------------------------------------------------------------|--------------------------------------|
|                                         | Total Imnairmente                                                                                                    |                                      |
|                                         | Total Impairments         Chapter 3         Upper Extremity: 11%         Lower Extremity: 0%         Spline: 0%         Palvis: 0%         Chapter 4         The Nervous System: 0%         Chapter 5         The Respiratory System: 0%         Chapter 8         The Visual System: 0%         Chapter 9         Ear. Nose, Throat and Related Structures: 0%         Chapter 10         The Digestive System: 0%         Chapter 13         The Skin: 0%         Chapter 14 | Total Whole Person Impairment<br>11% |
|                                         | Mental and Benavioral Disorders: 0%                                                                                                    |                                      |

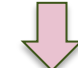

| Peripheral Nervous System Disorders                                                                                                    | Impairment         |                     |                  |  |  |  |  |
|----------------------------------------------------------------------------------------------------|--------------------|---------------------|------------------|--|--|--|--|
| Limb/Location and Nerve Root » Diagnosis                                                                                                    | Deficit            | %                   | Reference        |  |  |  |  |
| Right Wrist - Major Peripheral Nerves<br>– Ulnar (below midforearm)<br>» Sensory Deficit: Decreased sensation which may prevent activity,<br>(minar councilia)                                                                                                    | 61                 | 18<br>6             | P.46, T.14       |  |  |  |  |
| » Motor Deficit: Complete range of motion with gravity eliminated                                                                                                    | 51                 | 13                  |                  |  |  |  |  |
| Impairment Calculation Summary                                                                                                    |                    |                     |                  |  |  |  |  |
| Right Ann impairment                                                                                                    |                    |                     |                  |  |  |  |  |
| Right Wrist: 18%<br>Nerve Disorder: 18%<br>Ulnar (below midforearm): 61% Sensory Deficit (Grade 2), equals 6% imp<br>Ulnar (below midforearm): 51% Motor Deficit (Grade 2), equals 13% impa<br>*Combine 6% and 13% for a result of 18%<br>Right Arm: 18%<br>Right Wrist: 18% | airment<br>airment |                     |                  |  |  |  |  |
| * Please refer to note on page 1 for information regarding ADDING and COMBININ                                                                                                    | G impairme         | ent values.         |                  |  |  |  |  |
|                                                                                                    |                    |                     |                  |  |  |  |  |
|                                                                                                    |                    |                     |                  |  |  |  |  |
| May 01, 2023 - Page 3<br>Whole Person Impairment (Before Adjustment for Prior Work-Related Permanent                                                                                                    |                    |                     |                  |  |  |  |  |
|                                                                                                    |                    |                     |                  |  |  |  |  |
| Whole Person: 11%<br>Right Arm 18% which reduces to a 11% whole person impairment                                                                                                    |                    |                     |                  |  |  |  |  |
| Whole Person Impairment (Before Adjustment for Prior Work<br>Impairments)<br>Whole Person: 11%                                                                                                    | May<br>(-Related   | 01, 2023<br>d Perma | - Page 3<br>nent |  |  |  |  |